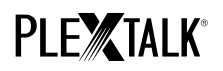

## PLEXTALK Pocket PTP1 Tutorial - Podcastontvanger -

Shinano Kenshi Co., Ltd. behoudt het recht om de inhoud van deze handleiding zonder voorafgaand bericht te veranderen.

### Inhoudstafel

- 1 Wat kan ik doen met de podcastontvanger-functie?
- 2 Registreren van podcast feeds met je computer
- 3 Configureer de netwerkinstellingen van je Pocket.
- 4 Download en speel de podcast af
- 5 Referentie: Menu-items gerelated aan de podcastontvanger

### 1 Wat kan ik doen met de podcastontvanger-functie?

Met de podcastontvanger-functie, kan je PLEXTALK Pocket audiobestanden of podcasts van het internet downloaden.

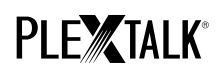

Hiervoor moet je podcast feeds registreren op een SD-kaart met behulp van je computer.

### 2 Registreren van podcast feeds met je computer

- Stap 1. Zorg ervoor dat je computer in verbinding staat met het internet.
- Stap 2. Indien nog niet geïnstalleerd, download de 'PLEXTALK Transfer for Pocket' software van de PLEXTALK website en installeer deze op je computer.
- Stap 3. Start de 'PLEXTALK Transfer for Pocket' software.
- Stap 4. Als het hoofdscherm verschenen is, verbind je Pocket met je computer via USB. De 'PLEXTALK Transfer for Pocket' zal je Pocket automatisch herkennen.
- Stap 5. Selecteer 'Podcast Feed Manager' bij 'Content type' in het keuzelijst.

| 📑 Plextalk Trans                                      | sfer for Pocket                                             | _ 🗆 🗵          |
|-------------------------------------------------------|-------------------------------------------------------------|----------------|
| <u>F</u> ile <u>V</u> iew <u>N</u> e                  | atwork Options Help                                         |                |
| <u>C</u> ontent type:                                 | Podcast Feed Manager 💌                                      |                |
| Source folder:                                        | Text Files<br>Podcasts                                      | •              |
| All Users Folder<br>t_shiroki Folder                  | Audio Books<br>Audible.com Books                            |                |
| ADMIN Folder 20<br>TEST Folder 20<br>Administrator Fi | Podcast Feed Manager<br>Radio Stations<br>Device Recordings |                |
| Destination folde                                     | All Supported Files<br>er:                                  | ٠              |
| [no items]                                            |                                                             |                |
|                                                       |                                                             |                |
|                                                       |                                                             |                |
|                                                       | Send Send Folder                                            | Help           |
| 0 files / folders                                     | 0 bytes select 1.1GB free                                   | connection: // |

Stap 6. Selecteer de 'Destination folder'-lijst. Ga naar 'File' in het menu en selecteer 'New Podcast Feed'.

# PLE TALK®

| Plextalk Transfer for Pocket                                  |             |
|---------------------------------------------------------------|-------------|
| <u>File</u> <u>V</u> iew <u>N</u> etwork <u>O</u> ptions Help |             |
| View er 💌                                                     |             |
| New Folder ettings                                            | •           |
| New Podcast Feed                                              |             |
| New Radio Station                                             |             |
| Cancel Send Otrl+Shift+F4                                     |             |
| E <u>x</u> it 32午前                                            |             |
| Destination folder:                                           | •           |
| [no items]                                                    |             |
|                                                               |             |
| Send Send Folder                                              | Help        |
|                                                               |             |
| Add a new podcast by its URI U bytes select 1.1GB free        | connection: |

Stap 7. Geef de URL van de podcast feed in. Om te testen, kan je een podcast van de PLEXTALK website

gebruiken. Gelieve 'http://www.plextalk.com/in/rss.xml' in te geven en druk op 'OK'.

| New Podcast F | eed |    | ×      |
|---------------|-----|----|--------|
| Enter URL:    |     | OK | Cancel |

Stap 8. De naam van de podcast feed zal in de 'Destination'- lijst verschijnen. Als je de podcast op de PLEXTALK

website gebruikt om te testen, zal de naam 'Plextalk Podcast Test' verschijnen.

Stap 9. Koppel je Pocket los van je computer. Sluit de software af.

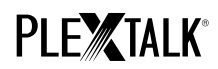

### 3 Configureer de netwerkinstellingen van je Pocket

Opmerking: Zorg er eerst voor dat je over de nodige informatie beschikt over je draadloos thuisnetwerk of het draadloos

netwerk op kantoor.

Stap 1. Activeer de netwerkinstellingen van de Pocket. Druk eerst op de menutoets en ga dan naar "System settings"- "Network settings"- de optie "Enable or disable network device". Selecteer 'Enable' met de rechter- of linkertoets en druk dan op de toets 'omlaag'. Het menu zal automatisch afsluiten wanneer de netwerkfunctie geactiveerd is.

Opmerking: Als de Pocket al geconfigureerd is voor je netwerk, zal deze automatisch verbinding maken. Ga

verder naar deel 4.

- Stap 2. Zoek naar beschikbare netwerken voor je Pocket. Druk eerst op de menutoets en ga dan naar "System settings"- "Network settings"- "Wireless network settings" de optie "Available wireless network". Als je op de toets 'omlaag' drukt, zal de Pocket beginnen zoeken.
- Stap 3. Wanneer de beschikbare netwerken weergegeven worden, kies dan het netwerk waarmee je verbinding wil maken. Als de Pocket niet geconfigureerd is voor het geselecteerde netwerk, volg dan de stappen 4 en 5.
- Stap 4. Instellen van netwerkconfiguraties. Je Pocket zal vragen naar de beveiligingsmodus, het paswoord,

verborgen netwerk, DHCP en IP-adres, en proxy-server.

Opmerking: Je kan die netwerkinstellingen configureren door gebruik te maken van het tabblad "Network

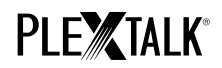

Configuration" van de "PLEXTALK Transfer for Pocket" software. Voor meer informatie, raadpleeg de

helpfunctie van de software.

| Beveiligingsmodus: | Selecteer de beveiligingsmodus die ingesteld is bij het toegangspunt van |  |
|--------------------|--------------------------------------------------------------------------|--|
|                    | het netwerk.                                                             |  |
| Paswoord:          | Geef het paswoord, wachtwoordzin of WEP sleutel in, die bij het          |  |
|                    | toegangspunt van het netwerk ingesteld is.                               |  |
| Verborgen netwerk: | Selecteer OFF.Als je draadloos netwerk de verborgen netwerk-functie      |  |
|                    | gebruikt, selecteer dan "ON".                                            |  |
| DHCP and IP adres: | Selecteer 'Enable'.                                                      |  |
|                    | Als het netwerk DHCP service verleent, selecteer dan 'Disable' en geef   |  |
|                    | de IP-adresinformatie in.                                                |  |
| Proxy-server:      | Selecteer 'Disable'.                                                     |  |
|                    | Als het netwerk een proxy-server gebruikt, selecteer dan 'Disable' en    |  |
|                    | geef de informative over de proxy-server in.                             |  |

Stap 5. Als alle instellingen voltooid zijn, zal je Pocket proberen verbinding te maken met het netwerk.

Stap 6. Wacht tot de Pocket de verbinding voltooit. Het menu zal automatisch afsluiten bij verbinding.

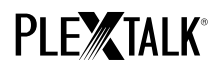

### 4 Download en speel de podcast af

- Stap 1. Selecteer de podcast feed waarnaar je wil luisteren. Druk eerst op de titeltoets en druk dan twee maal op de toets 'omhoog' om de categorie te selecteren. Ga naar de 'podcast' categorie met behulp van de linkerof rechtertoets. Druk dan twee maal op de toets 'omlaag' om een titel te selecteren. Selecteer de podcast feed met de linker- of rechtertoets en druk dan op start/stop.
- Stap 2. Als je een stem hoort "No episode list. Update the episode list. Are you sure?", druk dan op start/stop of

# om de afleveringenlijst te updaten.

- Stap 3. Wanneer de afleveringenlijst bijgewerkt is, kan je een aflevering selecteren.
- Stap 4. Wanneer je een episode selecteert en op start/stop drukt, zal je een stem horen "This episode has not

downloaded yet. Would you like to download?". Als je op start/stop drukt, zal de Pocket automatisch

starten met het downloaden van die aflevering. De aflevering zal opgeslagen worden op de SD-kaart in je

#### PLEXTALK Pocket.

- Stap 5. Je kan de voortgang van het downloaden nagaan door op toets 5 te drukken.
- Stap 6. Wanneer je Pocket het downloaden voltooid heeft, kan je de aflevering afspelen met start/stop.

Opmerking: De stem die zegt "No episode list. Update the episode list. Are you sure?" zal enkel voorkomen wanneer de

podcast voor de eerste keer afgespeeld wordt.

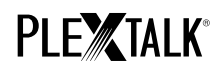

### 5 Referentie: Menu-items gerelateerd aan de podcastontvanger

In het menu dat verschijnt wanneer je op de menutoets drukt, zijn er verscheidene items gerelateerd aan de podcastontvanger-functie.

"Podcast" menu:

- Update de afleveringenlijst. Je Pocket zal de podcast afleveringlijst bijwerken.
- Download alle afleveringen van de feed: Je kan alle afleveringen in een podcast feed downloaden.

"Media management" menu:

- Verwijder de geselecteerde titel: Je kan alle afleveringen verwijderen in een podcast feed.
- Verwijder het bestand: Je kan de podcast aflevering verwijderen die nu geselecteerd is.

Voor meer informatie, raadpleeg de gebruikershandleiding bij de PLEXTALK Pocket PTP1.

Einde van de handleiding